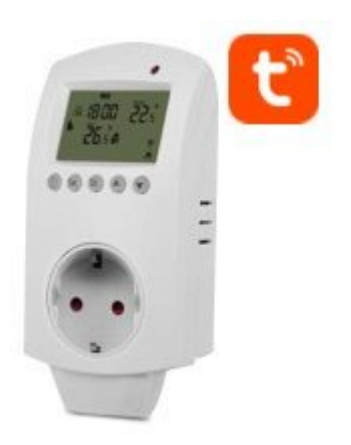

# **AURATON Carina WiFi**

Instrukcja obsługi ver. 20250313

W dokumencie zebrano informacje dotyczące bezpieczeństwa, montażu i użytkowania urządzenia AURATON Carina WiFi.

## Tygodniowy, wielofunkcyjny termostat gniazdkowy WiFi

AURATON Carina WiFi to nowoczesny termostat gniazdkowy, który oferuje możliwość precyzyjnej regulacji temperatury z minutową dokładnością. Dzięki modułowi Wi-Fi, urządzenie łączy się z siecią domową, umożliwiając zdalne sterowanie przy użyciu aplikacji Tuya Smart i Smart Life. Termostat jest idealnym rozwiązaniem dla osób, które chcą wygodnie zarządzać temperaturą w swoim domu, bez konieczności ręcznego dostosowywania ustawień.

#### Funkcje

- Blokada przed dziećmi, aby zapobiec niewłaściwej obsłudze.
- Tryby programowania tygodniowego obejmują: 5+2, 6+1 i 7 dni. Można wykonać programowanie samodzielnie.
- Tryb urlopowy pozwala na oszczędność energii podczas wakacji.
- Tymczasowy tryb ręczny: po ustawieniu temperatury w trybie programowania regulator temperatury uruchomi się według temperatury zadanej tymczasowo, a następnie powróci do trybu programowania.

### Wyświetlacz

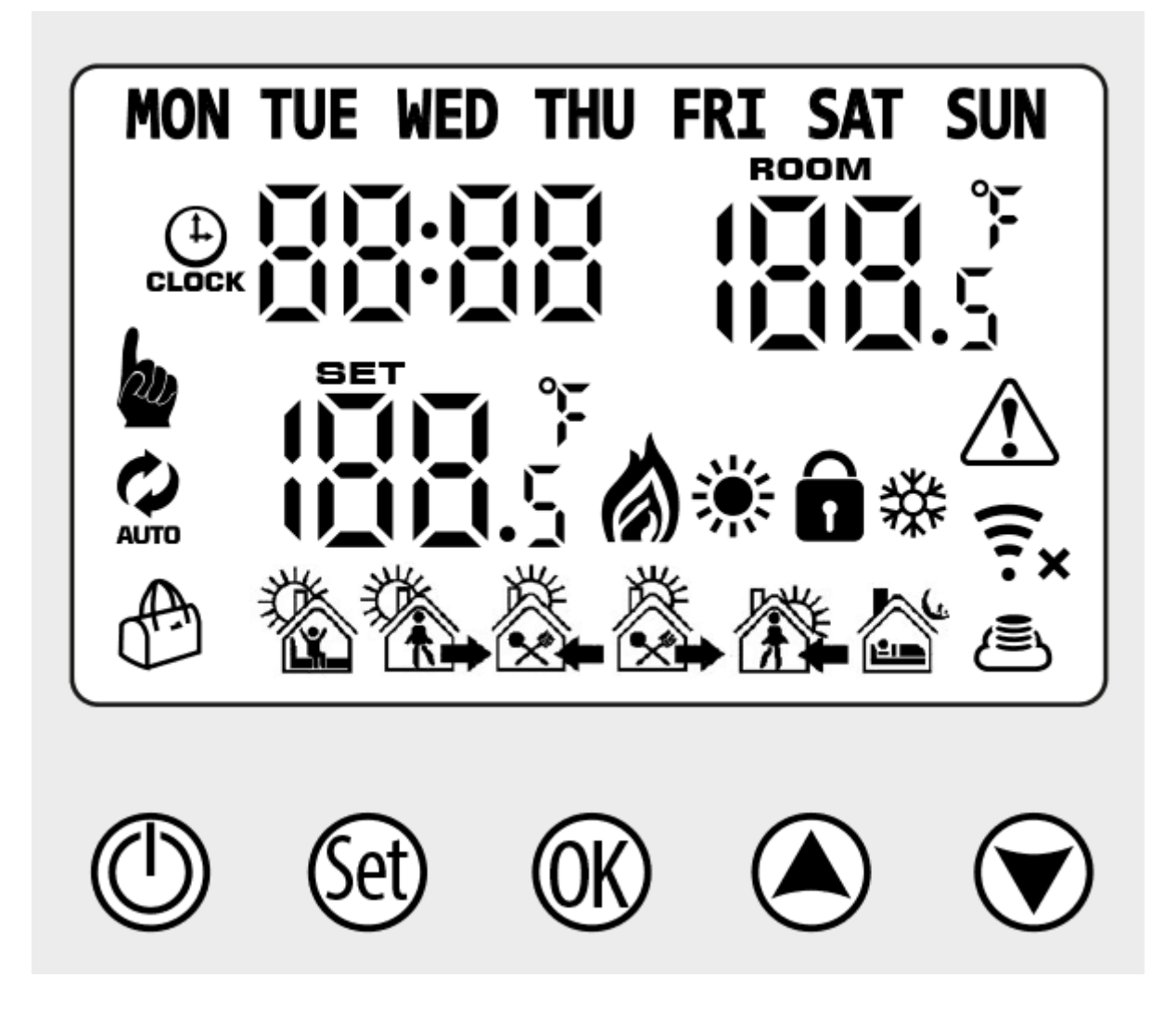

- 1. 🧭 Tryb programowania
- 2. 🖢 Tryb ręczny
- 3. 🝎 Tymczasowy tryb ręczny
- 4. 🜞 Ogrzewanie, ikona znika po wyłączeniu ogrzewania
- 5. 🔆 Chłodzenie, ikona znika po wyłączeniu chłodzenia
- 6. 🕭 Ikona chmury: migający tryb sieci dystrybucyjnej AP
- 7. 🖲 🗧 Połączenie Wi-Fi, migający tryb dystrybucji EZ

- 8. 💼 Blokada przed dziećmi
- 9. \land Tryb urlopowy
- 10. ╤ Status Wi-Fi: rozłączony
- 11. 🕒 Zegar

## Opis przycisków

|           | Przycisk Włącz/Wyłącz: krótko naciśnij, aby włączyć/wyłączyć urządzenie                                                                                                    |  |
|-----------|----------------------------------------------------------------------------------------------------|--|
| (Set)     | <ul> <li>Przycisk Ustawień: krótko naciśnij, aby przełączyć pomiędzy trybem ręcznym, a trybem programowania</li> <li>Urządzenie włączone: naciśnij i przytrzymaj 3-5 sekund, aby przejść do ustawień programowania</li> <li>Urządzenie wyłączone: naciśnij i przytrzymaj 3-5 sekund, aby przejść do opcji zaawansowanych</li> </ul> |  |
| <u>OK</u> | <ul> <li>Przycisk potwierdzenia: krótko naciśnij, aby usta wić czas</li> <li>Naciśnij i przytrzymaj 3-5 sekund. Kiedy zacznie migać "OFF", naciśnij 🕑 lub 🌢 i krótko naciśnij 🛞, aby zmienić liczbę dni i temperaturę trybu urlopowego i naciśnij 🛞 aby potwierdzić tryb urlopowy.</li> </ul>                                       |  |
| (K) +     | Urządzenie włączone: długo, równocześnie naciśnij, żeby wejść do sieci dystrybucji Wi-Fi                                                                                                    |  |
|           | <ul> <li>Przycisk "Obniżania"</li> <li>Przytrzymaj długo, aby włączyć/wyłączyć blokadę przed dziećmi</li> </ul>                                                                                                    |  |
|           | <ul> <li>Przycisk "Podwyższania"</li> <li>Naciśnij 👽 lub 🍝 w trybie programowania, aby ustawić tymczasowy tryb ręczny.</li> </ul>                                                                                                    |  |

## Programowanie

5+2 (domyślne ustawienie fabryczne), 6+1 oraz 7 dni. 6 zmian temperatury do wyboru przez użytkownika. W zaawansowanych opcjach możesz wybrać inny tryb.

W stanie włączenia naciśnij i przytrzymaj przycisk przez 3-5 sekund, aby przejść do ustawień trybu programowania, a następnie naciśnij krótko przycisk wybierz: godzinę, minutę i przedział czasu i naciśnij 👽 i 🏝", aby dostosować dane. Po około 10 sekundach termostat automatycznie zapisze ustawienia.

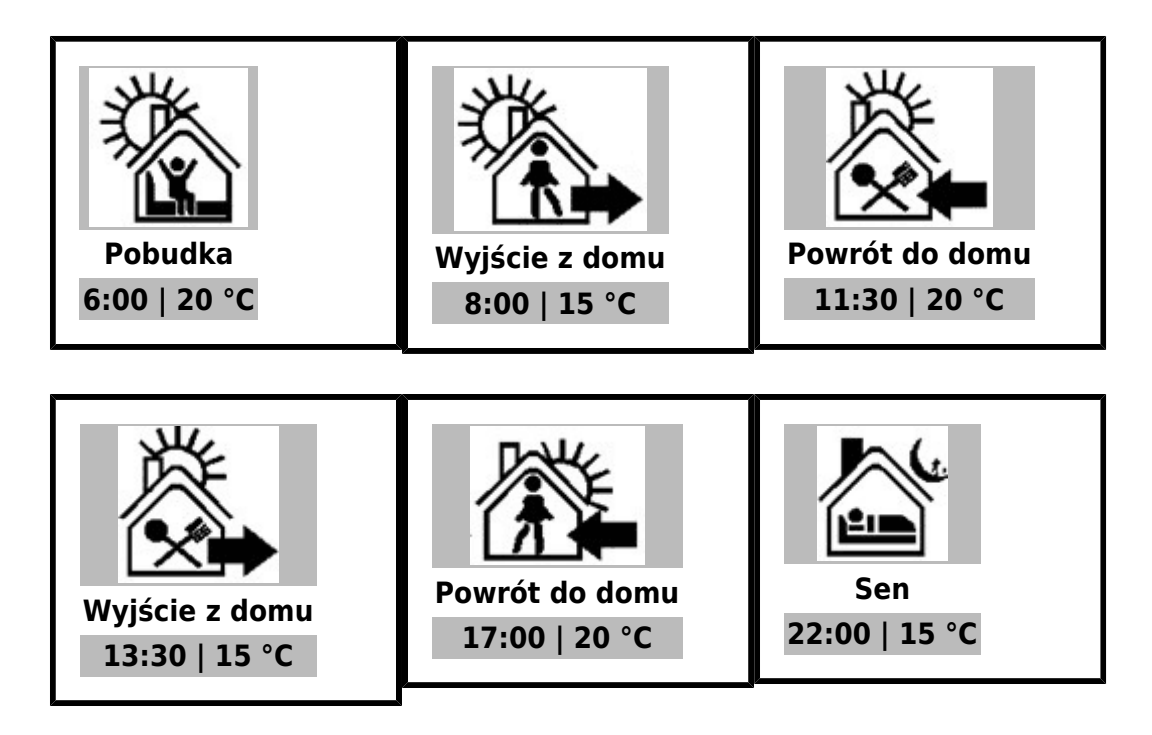

Optymalna temperatura komfortowa wynosi 18-22 °C.

#### Ustawienia zaawansowane

Wyłącz termostat, naciśnij i przytrzymaj 🞯 przez 3-5 sekund, aby wejść do ustawień zaawansowanych. Od A1 do AC, krótko naciśnij 🧐", aby wybrać opcję i dostosować dane przez 🍝 i 🐨", krótkie naciśnięcie 🞯. Po około 10 sekundach po zakończeniu ustawień, zostaną one zapamiętane.

| NR | Opcje ustawień                                                | Funkcja ustawiania danych                                                                                                    | Ustawienia<br>fabryczne                                         |
|----|---------------------------------------------------------------|----------------------------------------------------------------------------------------------------|-----------------------------------------------------------------|
| A1 | Kalibracja<br>temperatury<br>zmierzonej                       | +/-9 °C                                                                                                    | -1                                                              |
| A2 | Histereza                                                     | 0,5-2,5 °C                                                                                                    | 1 °C                                                            |
| A3 | Ustawienia blokady<br>dla dzieci                              | 0: blokada połowiczna;<br>1: pełna blokada                                                                                                    | 0                                                               |
| A4 | Ochrona przed niską<br>temperaturą                            | <ul> <li>1~10 °C; Przy ustawieniu temperatury = 10 °C, jeśli naciśnięty zostanie przycisk  wyświetli się</li> <li>-, wskazując anulowanie ochrony przed niską temperaturą</li> </ul>       | 5                                                               |
| A5 | ochrony przed niską<br>temperaturą                            | 1~10 °C                                                                                                    | 5                                                               |
| A6 | Ustawienie zakresu<br>maksymalnej<br>temperaury               | 20~70 °C 35 °C                                                                                                    |                                                                 |
| A7 | Pamięć stanu<br>włączenia/wyłączenia<br>po odcięciu zasilania | <ul> <li>0: Stan termostatu z pamięcią sprzed wyłączenia zasilania</li> <li>1: Termostat wyłączony po włączeniu zasilania</li> <li>2: Termostat włączony po włączeniu zasilania</li> </ul> | 0: Stan termostatu z<br>pamięcią sprzed<br>wyłączenia zasilania |
| A8 | Wybór<br>programowania<br>tygodniowego                        | 0:5+2<br>1:6+1<br>2:7                                                                                                    | 0                                                               |
| A9 | Tryb ogrzewania lub<br>chłodzenia                             | 0: chłodzenie<br>1: ogrzewanie                                                                                                    | 1                                                               |
| AA | Funkcja okna                                                  | 5-25 °C. Przy ustawieniu temperatury = 5 °C, jeśli<br>naciśnięty zostanie przycisk ♥ wyświetli się –,<br>wskazując anulowanie funkcji okna                                                 |                                                                 |
| AB | Czas pracy funkcji<br>okna                                    | 5~60 minut                                                                                                    | 15                                                              |
| AC | Przywracanie<br>ustawień fabrycznych                          | Wyświetlany symbol "Ao", przytrzymaj przycisk                                                                                                    |                                                                 |

## Instrukcja instalacji

- Przeczytaj uważnie tę instrukcję. Niezastosowanie się do tych instrukcji może spowodować uszkodzenie produktu lub niebezpieczną sytuację.
- Sprawdź maksymalne obciążenie podane w instrukcji i produkcie, aby upewnić się, że produkt jest odpowiedni dla Twojego zastosowania.

- Instalator musi być przeszkolonym i doświadczonym technikiem serwisu.
- Po zakończeniu instalacji postępuj zgodnie z instrukcjami.

#### Dane techniczne

| Zasilanie:                  | 230V AC, 50 Hz, 1,5 W           |
|-----------------------------|---------------------------------|
| Zakres temperatury pracy:   | 0 – 50 °C                       |
| Cykl pracy:                 | tygodniowy                      |
| Obciążenie:                 | max. 16 A (res), max. 6 A (ind) |
| Stopień ochrony:            | IP 20                           |
| Wilgotność:                 | ≤85 % bez kondensacji           |
| Sugerowane miejsce montażu: | gniazdo elektryczne             |
| Wymiary [mm]:               | 140 x 67 x 40                   |

## Utylizacja urządzenia

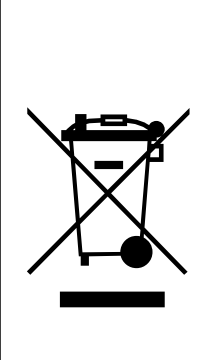

Urządzenia są oznaczone symbolem przekreślonego kontenera na odpady. Zgodnie z Dyrektywą Europejską 2012/19/UE oraz Ustawą o zużytym sprzęcie elektrycznym i elektronicznym takie oznakowanie informuje, że sprzęt ten, po okresie jego użytkowania nie może być umieszczany łącznie z innymi odpadami pochodzącymi z gospodarstwa domowego.

Użytkownik jest zobowiązany do oddania go w punkcie odbioru zużytego sprzętu elektrycznego i elektronicznego.

LARS, ul. Świerkowa 14 64-320 Niepruszewo www.auraton.pl

## Do pobrania

- <u>AURATON Carina WiFi instrukcja obsługi</u>
  <u>Deklaracja zgodności</u>